1. Для работы в конференции Вам необходим стационарный компьютер, ноутбук или мобильный телефон, с подключенными вебкамерой и микрофоном (встроенные или Глобальные настройки операционной системы внешние). должны позволять использование камеры и микрофона в браузере. Устанавливать дополнительное программное обеспечение не требуется, достаточно использовать интернет-браузер с актуальной версией. Рекомендуется использовать Google Chrome (Chromium) или Mozilla Firefox. Кроме них можно использовать Vivaldi, Opera, Safari, IE, Edge. (Внимание! Использование Yandex-браузера приводит к ошибкам при установлении связи. Использовать его не рекомендуется). Для того, чтобы страница конференции отображалась на русском языке, в настройках браузера должен быть установлено требуемое значение языка интерфейса. Если Вы не знаете, как настроить язык интерфейса, ниже будет показано, как принудительно установить отображение страницы на русском языке

2. Пройдите по ссылке, предоставленной на Образовательном портале или полученной по электронной почте.

3. На начальной странице введите Ваши **Фамилию И.О.** Внимание! Доступ к конференции осуществляется по спискам. Поэтому, для получения одобрения от модератора встречи одним из условий является совпадение ФИО со списочным значением.

|                | ROON         | ן   |             |      |                |
|----------------|--------------|-----|-------------|------|----------------|
| s syar (Владел | eų)          |     | Иванов П.С. |      | Присоединиться |
| Публичная З    | Записи комна | аты |             | Поис | к., Q          |
|                |              |     |             |      |                |

4. После нажатия кнопки «Присоединиться» Вы попадете на гостевую страницу. Здесь необходимо дождаться одобрения модератора.

5. После того, как Вы получите одобрение, Вы попадете непосредственно в комнату для конференции. Вам будет предложено выбрать один из вариантов участия: с использованием микрофона и без микрофона. Выбираем режим «Микрофон»

| сообщения                                     | < Общий чат :                                                                                                    | Ka Home Room   🛞                                                                     |
|-----------------------------------------------|----------------------------------------------------------------------------------------------------|--------------------------------------------------------------------------------------|
| 🔍 Общий чат                                   |                                                                                                    |                                                                                      |
| заметки                                       | Welcome to Home Room!                                                                                              |                                                                                      |
| 📋 Общие заметки                               | For help on using BigBlueButton see these<br>(short) <u>tutorial videos</u> .                                      |                                                                                      |
| ПОЛЬЗОВАТЕЛИ (2)<br>Иванов П.С. (Вы)<br>Гость | To join the audio bridge click the phone button.<br>Use a headset to avoid causing background noise<br>for others. | 6                                                                                    |
| syar syar                                     | This server is running <u>BigBlueButton</u> .                                                                      |                                                                                      |
|                                               |                                                                                                    | Welcome To BigBlueButton                                                             |
|                                               |                                                                                                    | BigBlueButton is an open source web conferencing system designed for online learning |
|                                               |                                                                                                    | x                                                                                    |
|                                               |                                                                                                    | Как вы хотите войти в аудио-конференцию?                                             |
|                                               |                                                                                                    |                                                                                      |
|                                               |                                                                                                    | Communicate using high Express yourself.                                             |
|                                               |                                                                                                    | quality audio.                                                                       |
|                                               |                                                                                                    |                                                                                      |
|                                               |                                                                                                    | Group users into Poll your users anytime. Share your screen. Draw together.          |
|                                               |                                                                                                    | For more information visit <u>bigbluebutton.org</u> →                                |
|                                               |                                                                                                    |                                                                                      |
|                                               | Отправить сообщение Общий чат                                                                                      | $\otimes$ $\bowtie$                                                                  |

6. На следующем шаге браузер запросит разрешение на использование микрофона. Вам следует разрешить его работу. После этого сервер запустит тест звука. Если Вы все правильно сделали и микрофон исправен, во время тестирования Вы должны услышать то, что Вы произносите в него. Если Вы слышите себя, нажмите зеленую кнопку «Да». Если Вы не слышите ничего, проверьте работу микрофона и устраните неисправности. После этого повторите процедуру.

| сообщения                 | < Общий чат                                                                   | Kome Room 🛛 🛞                                                                                                    |
|---------------------------|-------------------------------------------------------------------------------|----------------------------------------------------------------------------------------------------|
| 🔎 Общий чат               |                                                                               |                                                                                                    |
| заметки                   | Welcome to Home Room!                                                         |                                                                                                    |
| 🗋 Общие заметки           | For help on using BigBlueButton see these<br>(short) <u>tutorial videos</u> . |                                                                                                    |
| ПОЛЬЗОВАТЕЛИ (2)          | To join the audio bridge click the phone button.                              |                                                                                                    |
| Иванов П.С. (Вы)<br>Гость | Use a headset to avoid causing background noise<br>for others.                |                                                                                                    |
| Esy syar                  | This server is running <u>BigBlueButton</u> .                                 |                                                                                                    |
|                           |                                                                               | Welcome To BigBlueButton                                                                                                    |
|                           |                                                                               | Вовлиевиите ла ореа source web conferencing system designed for online learning   Это тестирование звука, его слышите только вы. Скажите несколько слов в микрофон. Слышите только вы себя?   Да   Да   Нет   Group users into breakout rooms for team collaboration. |
|                           |                                                                               | For more information visit <u>bigbluebutton.org</u> →                                                                                                    |
|                           | Отправить сообщение Общий кат                                                 |                                                                                                    |

7. На этом шаге Вы уже будете считаться участником аудио-чата. Ваши ФИО будут отображаться в списках пользователей. При этом микрофон и веб-камера изначально остаются «приглушенными».

## 8. ВНИМАНИЕ! Пожалуйста, не активируйте веб-камеру и микрофон, пока Вас не попросят об этом модератор или ведущий конференции. Это важно для того, чтобы не мешать тестировать соединение с каждым участником.

9. Получив разрешение от модератора или ведущего встречи, сначала будет тестироваться работа микрофона. Для того, чтобы его включить, необходимо нажать на кнопку с изображением перечеркнутого микрофона в нижней части страницы. При подключении кнопка поменяет свой фон и изображение. Повторное нажатие отключит микрофон.

10. На этом шаге будет протестирована работа веб-камеры. Для ее активации после получения приглашения от модератора или ведущего встречи необходимо нажать на кнопку с изображением перечеркнутой веб-камеры в нижней части страницы. Далее необходимо разрешить использование веб-камеры браузером. В появившемся окне Вы должны выбрать камеру, которую Вы хотите использовать (при наличии нескольких), на мобильном телефоне, например, можно выбрать фронтальную или тыловую камеру, и установить качество вещания. Несмотря на возможность установки вещания в режиме высокого качества, настоятельно рекомендуется использовать уровень «Medium quality». Этого будет достаточно для получения видео хорошего качества и не будет нагружать интернет-канал и ресурсы Вашего устройства. Если у Вас возникнут какие-то проблемы с передачей видео в выбранном режиме, можно попробовать выбрать более низкое качество трансляции. В этом же окне Вы должны увидеть окно с изображением, транслируемым с Вашей камеры. После нажатия кнокпи «Начать трансляцию с вэб-камеры», Вы увидите свое видео в конференц-комнате. Отключить трансляцию можно повторно нажав на кнопку внизу страницы.

| сообщения                                     | < Общий чат                                                                                                    | K≜ Home Room I @                                                                                                    |  |  |
|-----------------------------------------------|----------------------------------------------------------------------------------------------------|----------------------------------------------------------------------------------------------------|--|--|
| 🔎 Общий чат                                   |                                                                                                    |                                                                                                    |  |  |
| заметки                                       | Welcome to Home Room!                                                                                              |                                                                                                    |  |  |
| 🗋 Общие заметки                               | For help on using BigBlueButton see these (short) <u>tutorial videos</u> .                                         |                                                                                                    |  |  |
| ПОЛЬЗОВАТЕЛИ (2)<br>Иванов П.С. (Вы)<br>Гость | To join the audio bridge click the phone button.<br>Use a headset to avoid causing background noise<br>for others. | 6                                                                                                    |  |  |
| Sy syar                                       | This server is running <u>BigBlueButton</u> .                                                                      | Ŭ                                                                                                    |  |  |
|                                               |                                                                                                    | Welcome To BigBlueButton                                                                                                    |  |  |
|                                               |                                                                                                    | × ng system designed for online learning                                                                                                    |  |  |
|                                               |                                                                                                    | Настройки вэбкамеры                                                                                                    |  |  |
|                                               |                                                                                                    | Kawepa WUC Camera (0466 0825) (0466 0825) AUDIO EMOJIS   Kawepros Communicate using high Express yourself.   Medium quality V Screen SHARING   Ormera Hanati transmonde and sampul Screen SHARING   Share your screen. Draw together. |  |  |
|                                               |                                                                                                    | breakout rooms for team<br>collaboration.                                                                                                    |  |  |
|                                               |                                                                                                    | For more information visit <u>bigbluebutton.org</u> →                                                                                                    |  |  |
|                                               | Отправить ссобщение Общий цат                                                                                      |                                                                                                    |  |  |
|                                               |                                                                                                    |                                                                                                    |  |  |

11. Если страница не отображается на русском языке, можно изменить настройки. Для этого нужно нажать на кнопку меню в правой верхней части страницы (три вертикальных точки) и выбрать пункт «Открыть настройки» («Settings»). В появившемся меню в разделе «Язык приложения» («Application Language») выбираем из выпадающего списка нужный язык. Далее — нажимаем кнопку «Сохранить» («Save»).

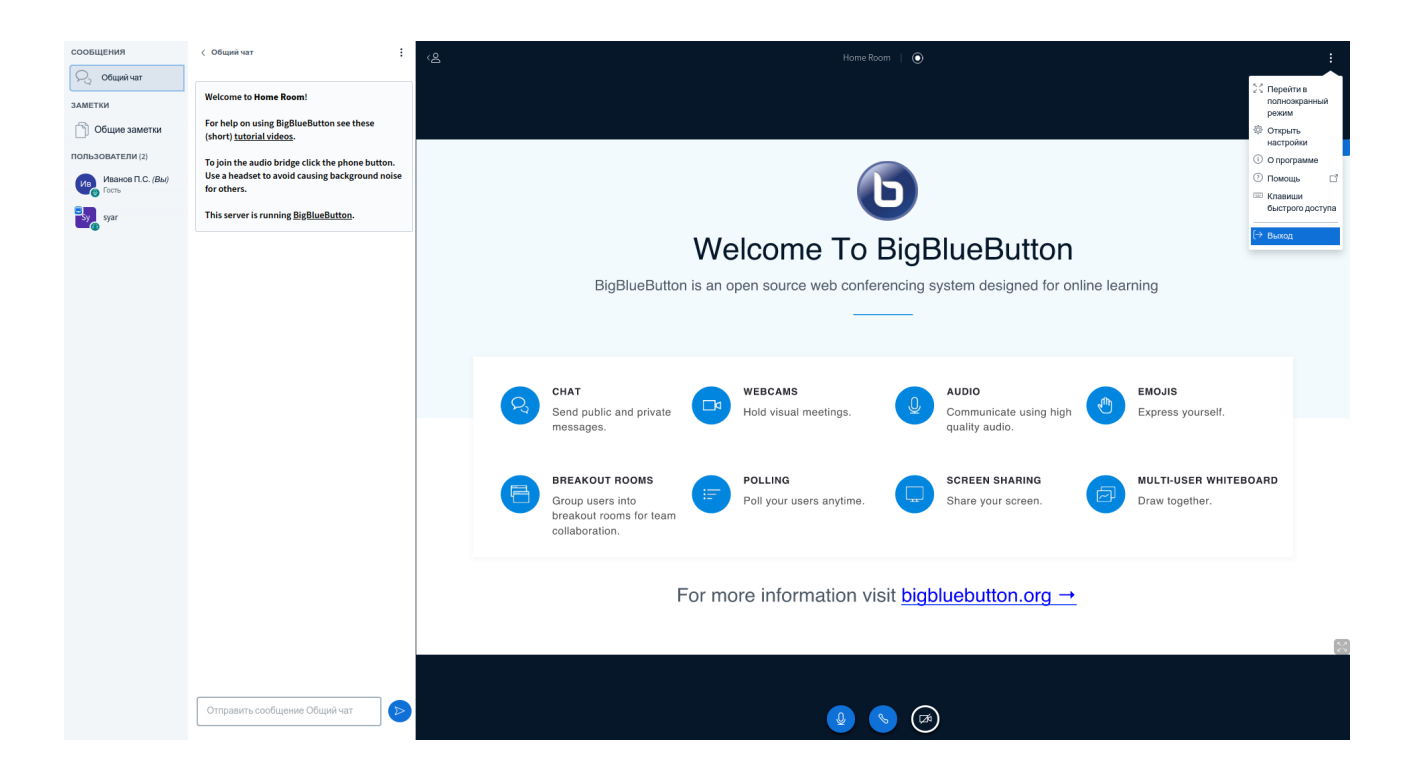

- 12. Эту же кнопку меню можно использовать для выхода из конференции.
- 13. Все остальные инструкции Вы получите непосредственно во время конференции.